# SEGA PC DISC – NOTES ON USE

## **HEALTH ISSUES**

Use this software in a well-lit room, staying a good distance away from the monitor or TV screen to not overtax your eyes. Take breaks of 10 to 20 minutes every hour, and do not play when you are tired or short on sleep. Prolonged use or playing too close to the monitor or television screen may cause a decline in visual acuity.

In rare instances, stimulation from strong light or flashing when staring at a monitor or television screen can cause temporary muscular convulsions or loss of consciousness for some people. If you experience any of these symptoms, consult a doctor before playing this game. If you experience any dizziness, nausea, or motion-sickness while playing this game, stop the game immediately. Consult a doctor when any discomfort continues.

## **PRODUCT CARE**

Handle the game discs with care to prevent scratches or dirt on either side of the discs. Do not bend the discs or enlarge their centre holes.

Clean the discs with a soft cloth, such as a lens cleaning cloth. Wipe lightly, moving in a radial pattern outward from the centre hole towards the edge. Never clean the discs with paint thinner, benzene, or other harsh chemicals.

Do not write or attach labels to either side of the discs.

Store the discs in their original case after playing. Do not store the discs in a hot or humid location.

The OutRun<sup>TM</sup> 2006: Coast 2 Coast game discs contain software for use on a personal computer. Please do not play the discs on an ordinary CD player, as this may damage the headphones or speakers.

- \* Also read the manual of your personal computer.
- \* The game discs may not be used for rental business.
- \* Unauthorized copying of this manual is prohibited.
- \* Unauthorized copying and reverse engineering of this software is prohibited.

SEGA-PC029-UK

Published by SEGA Europe Limited. SEGA and the SEGA Logo are either registered trademarks or trademarks of SEGA Corporation.

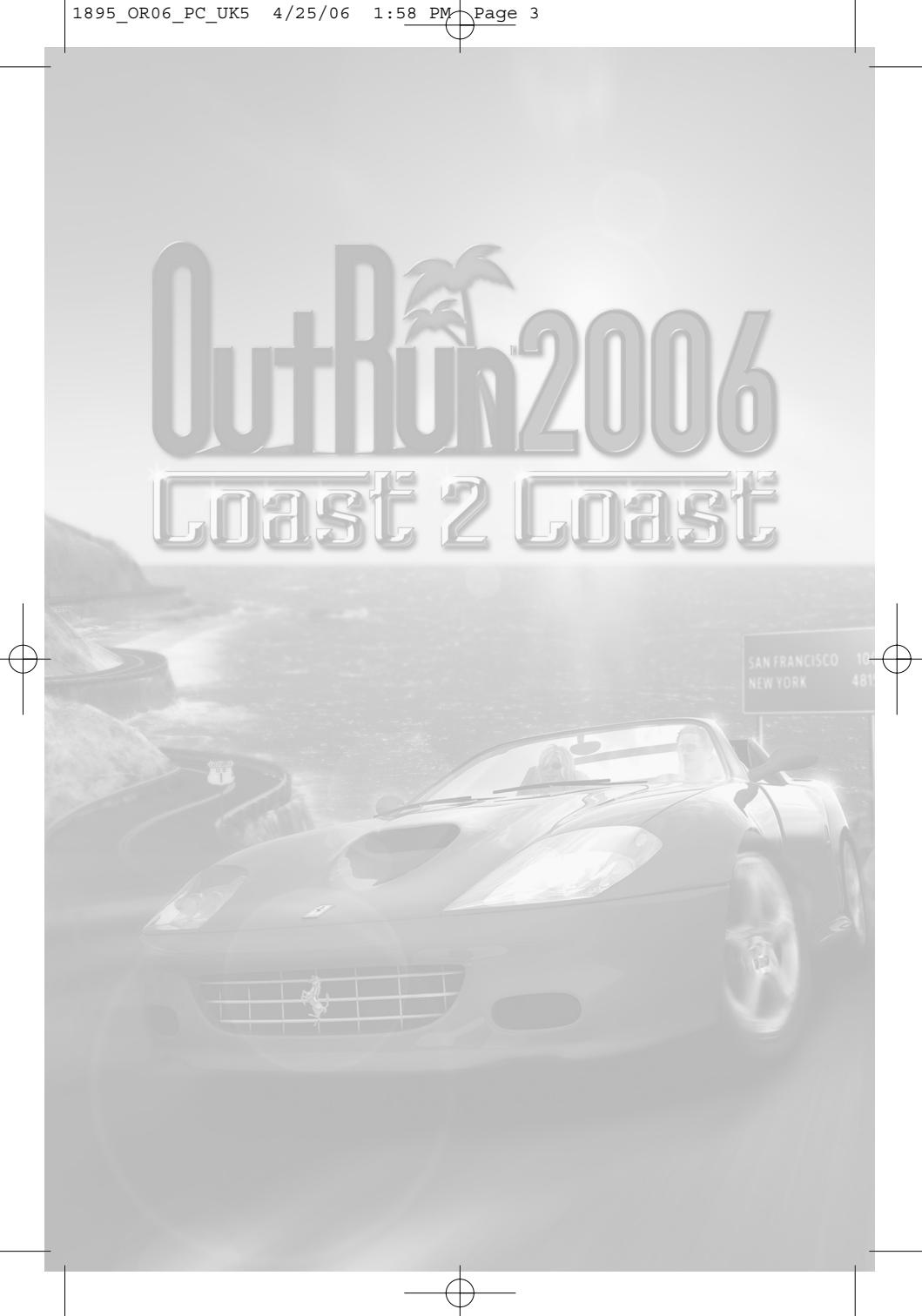

Thank you for purchasing OutRun™ 2006: Coast 2 Coast for PC. Be sure to read this instruction manual thoroughly before you play.

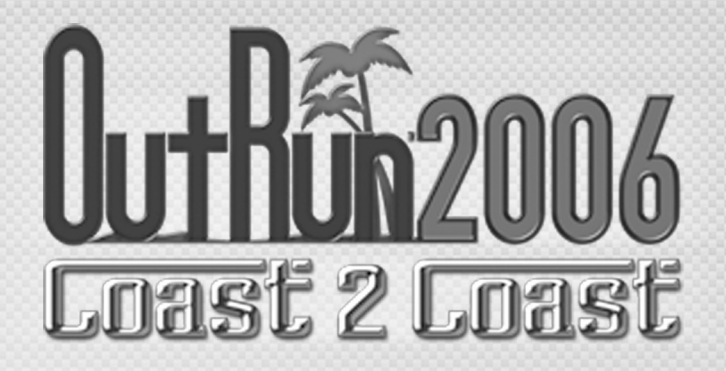

# CONTENTS

| SETTING UP                            | 2  |
|---------------------------------------|----|
| CONTROLS                              | 3  |
| WELCOME TO OUTRUN 2006: COAST 2 COAST | 4  |
| THE LICENCE SELECT SCREEN             | 4  |
| MAIN MENU                             | 5  |
| STARTING THE GAME                     | 6  |
| IN GAME RACE DISPLAY                  | 8  |
| SOME OF THE CARS                      | 9  |
| HOW TO DRIVE YOUR FERRARI             | 10 |
| CREDITS                               | 16 |
| WARRANTY                              | 18 |
| PRODUCT SUPPORT                       | 18 |
| 12                                    | 14 |

# SETTING UP

## SYSTEM REQUIREMENTS

OutRun2006: Coast 2 Coast requires a computer that meets the following specifications:

#### MINIMUM

- Operating System: Windows 2000 or Windows XP Home/Pro
- · Processor: Intel Pentium 4 1.3 GHz or equivalent AMD Athlon
- RAM: 256 MB
- Video: nVidia GeforceFX 5600 128 MB or equivalent ATI Radeon
- · Sound: DirectX 8.1 Compatible Sound Card
- 1Gb HD space required

#### RECCOMENDED

- Processor: Intel Pentium 4 2.0 GHz or equivalent AMD Athlon
- RAM: 512 MB
- · Video: nVidia Geforce 6200 128 MB or equivalent ATI Radeon

#### MULTIPLAYER

- LAN connection for LAN play
- · Broadband Internet Connection for Online play

We recommend you obtain the latest drivers for your hardware for achieving the best performance.

## INSTALLATION

Before you can play OutRun2006: Coast 2 Coast, you need to install it onto your computer. To do this, insert the OutRun2006: Coast 2 Coast DVD into your computer's DVD-ROM drive.

After a short while the installation program will automatically run and you will be guided by on-screen instructions. Follow the instructions to install the game to your hard drive.

If the installation program does not run automatically, you can run the Setup program by entering My Computer and double clicking on the DVD-ROM drive that the OutRun2006: Coast 2 Coast DVD is inserted in. Then double click the Setup.exe program.

OutRun2006: Coast 2 Coast requires Direct X9.0c to be installed on your computer. There is an option to install this during the installation if you don't already have this installed.

Each time you wish to play OutRun2006: Coast 2 Coast - you will need to insert the DVD into your computers DVD-ROM drive. You can then start the game via the Start Menu.

# SETTING UP

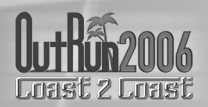

## LAUNCHER

Once the game is installed, and you choose to run it, you will see the launcher. You can choose to configure the video settings here, or run the game.

The video settings will allow you to select the screen resolution the game runs in and the quality settings. Increasing the quality setting may affect the performance of the game, if you find this is the case, we suggest you lower the quality setting first, then reduce the resolution if required. The launcher will remember your video settings, so you only need to do this the first time you play.

Before you run the game, make sure you have any controllers you wish to use connected.

Then start the game by clicking the 'Play' button with your mouse.

# CONTROLS

| MENU CONTROLS (KEYBOARD) |                                                 |
|--------------------------|-------------------------------------------------|
| CURSOR KEYS              | Navigate through menu options / adjust settings |
| ENTER                    | Select / confirm changes                        |
| ESC                      | Back / return without saving changes            |
| F2                       | Access Licence Select screen                    |
| F1                       | Sign into Online Mode / Friends                 |

By default, OutRun is playable via the keyboard. We recommend the use of a Gamepad or Wheel though for best enjoyment!

You can configure and tune the controls at any time by visiting the Options screen or pausing the game and selecting the Controls option. Here you can choose between any connected controllers or the keyboard and redefine the controls to you liking. You can also adjust the sensitivity of any Analogue control that you have defined.

| DEFAULT KEYS |                                                  |
|--------------|--------------------------------------------------|
| CURSOR KEYS  | Accelerate, decelerate, turn left and turn right |
| W            | Gear up                                          |
| D            | Gear Down                                        |
| E            | Horn                                             |
| F            | Photo                                            |

# WELCOME TO OUTRUN™ 2006: COAST 2 COAST

Drive the American dream. Push Ferraris to their limits as you race from coast to glorious coast across America, taking in the sights and racking up your OutRun miles!

# THE LICENCE SELECT SCREEN

The first time you play the game, you will be asked to create a licence. Your licence is where you will store your current settings and progress through the game. Subsequently, the game automatically loads the last licence selected or you can select to load a different licence from the Licence Select screen. You can save up to four licences, so different players can all save their progress.

On the Licence Select screen you will be able to scroll through all the available licences. At the end of the list, there will be a blank licence which you can select should you need to create any new licences.

## From this screen you can:

#### **SELECT A LICENCE**

This will load in all the settings and progress relating to the licence you have selected.

#### **CREATE A LICENCE**

When creating a licence you will be asked to enter the following information:

## **ENTER NAME**

Selecting this option will display the name entry keyboard. Use these characters to enter your name.

#### SELECT NATIONALITY

Choose your nationality by selecting the appropriate flag.

#### SELECT STARSIGN

Select your star sign to display it on your licence.

#### DONE

Select this option when you are happy with all the information you have entered.

Once you have created your licence, you will be taken to the Main Menu to select your game mode.

# MAIN MENU

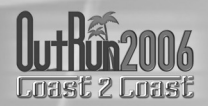

Once you have created your licence, you will be taken to the Main Menu to select your game mode.

## MAIN MENU

| Single Player | Choose from one of the single player games.                 |
|---------------|-------------------------------------------------------------|
| Multiplayer   | Create or choose an online or LAN game, but first you       |
|               | must ensure you are connected!                              |
| OutRun2SP     | Play the Arcade version of OutRun2SP.                       |
| Rankings      | Compare your best times.                                    |
| Options       | Adjust your games settings, controller configuration, audio |
|               | options and online options.                                 |

## SINGLE PLAYER MENU

Once you have selected your chosen game, you will be asked to choose your course from either OutRun2 or OutRun2SP tracks. You will then be asked to select your car.

#### COAST - 2 - COAST

Race and Heart attack from coast to coast! Drive from coast to coast, beating rivals and completing tasks along the way.

## OUTRUN

Reach the goal with your girlfriend!

Choose your path from the various routes between you and the goal. Hit the checkpoints to extend your time and reach the goal before the timer hits zero.

#### **HEART ATTACK**

Try to meet your girlfriend's demands!

Show off your driving skills to win their heart. The better you are, the more hearts you will be given. Fill your meter with hearts to pass the tasks.

#### TIME ATTACK

Drive and challenge the course records!

Compete against the clock or ghost cars to improve your best time and driving techniques. When you finish a lap, you will be given the choice to retry or exit by choosing the left or right route at the junction. If retry is chosen, you will cross the starting line at top speed giving you the advantage of a rolling lap.

#### SHOWROOM

Buy new items here!

Use the OutRun miles you have accumulated in game to gain access to more cars, upgrades and music.

# **STARTING THE GAME**

## MULTIPLAYER MENU

Go here to play OutRun2006: Coast 2 Coast online. You will be able to play over the Internet or via a LAN.

## **GAME MODES**

Once you have selected which method of multiplayer you want, you can then select one of the multiplayer games from the menu.

| Quick Match  | Selecting this option will take you to a list of currently available                                                             |
|--------------|----------------------------------------------------------------------------------------------------|
| Custom Match | Selecting this option allows you to specify the kind of game you want to play (i.e. only play with people of a set Nationality). |
|              | Once you've picked your settings, you will be presented with any games that meet your criteria.                                  |
| Create Game  | Start your own multiplayer game. Choose the settings of the game you wish to host and wait for players to join your session.     |

## **MULTIPLAYER SETTINGS**

You can set the following options when creating a Multiplayer game via Create Game. Once the game is started, you can also edit these if you want to change the settings for the game you are running.

| NationalitySet the nationality of the game you are hosting.Lobby nameEnter the name for your lobby.Max PlayersSet the maximum number of players able to join your lobby.Friends slotsSet how many slots are reserved for people on your friends list.Course TypeSelect one of the following course types: OutRun, Goal and<br>15 Course Continuous.CourseChoose from either OutRun2 or OutRun2SP course grids, or a<br>desired goal from either.Car SettingsChoose between either OutRun2 or OutRun2SP.Car ClassAllows the players to have Free Select or to only choose cars<br>from Novice, Intermediate, Professional or Special categories.Catch-upThis option gives more speed to cars that are trailing, and<br>reduces the speed of the cars that are in the lead. This can be<br>turned on or off.SlipstreamThis gives the player a speed boost when they slipstream other<br>cars. This can be turned on or off.CollisionThis turns on or off the collision with other cars | Ranking       | Choose between Ranked Match and Non-Ranked Match.                                                                                                   |
|----------------------------------------------------------------------------------------------------|---------------|----------------------------------------------------------------------------------------------------|
| Lobby nameEnter the name for your lobby.Max PlayersSet the maximum number of players able to join your lobby.Friends slotsSet how many slots are reserved for people on your friends list.Course TypeSelect one of the following course types: OutRun, Goal and<br>15 Course Continuous.CourseChoose from either OutRun2 or OutRun2SP course grids, or a<br>desired goal from either.Car SettingsChoose between either OutRun2 or OutRun2SP.Car ClassAllows the players to have Free Select or to only choose cars<br>from Novice, Intermediate, Professional or Special categories.Catch-upThis option gives more speed to cars that are trailing, and<br>reduces the speed of the cars that are in the lead. This can be<br>turned on or off.SlipstreamThis gives the player a speed boost when they slipstream other<br>cars. This can be turned on or off.                                                                                                    | Nationality   | Set the nationality of the game you are hosting.                                                                                                    |
| Max PlayersSet the maximum number of players able to join your lobby.Friends slotsSet how many slots are reserved for people on your friends list.Course TypeSelect one of the following course types: OutRun, Goal and<br>15 Course Continuous.CourseChoose from either OutRun2 or OutRun2SP course grids, or a<br>desired goal from either.Car SettingsChoose between either OutRun2 or OutRun2SP.Car ClassAllows the players to have Free Select or to only choose cars<br>from Novice, Intermediate, Professional or Special categories.Catch-upThis option gives more speed to cars that are trailing, and<br>reduces the speed of the cars that are in the lead. This can be<br>turned on or off.SlipstreamThis gives the player a speed boost when they slipstream other<br>cars. This can be turned on or off.                                                                                                    | Lobby name    | Enter the name for your lobby.                                                                                                    |
| Friends slotsSet how many slots are reserved for people on your friends list.Course TypeSelect one of the following course types: OutRun, Goal and<br>15 Course Continuous.CourseChoose from either OutRun2 or OutRun2SP course grids, or a<br>desired goal from either.Car SettingsChoose between either OutRun2 or OutRun2SP.Car ClassAllows the players to have Free Select or to only choose cars<br>from Novice, Intermediate, Professional or Special categories.Catch-upThis option gives more speed to cars that are trailing, and<br>reduces the speed of the cars that are in the lead. This can be<br>turned on or off.SlipstreamThis gives the player a speed boost when they slipstream other<br>cars. This can be turned on or off.CollisionThis turns on or off the collision with other cars                                                                                                    | Max Players   | Set the maximum number of players able to join your lobby.                                                                                          |
| Course TypeSelect one of the following course types: OutRun, Goal and<br>15 Course Continuous.CourseChoose from either OutRun2 or OutRun2SP course grids, or a<br>desired goal from either.Car SettingsChoose between either OutRun2 or OutRun2SP.Car ClassAllows the players to have Free Select or to only choose cars<br>from Novice, Intermediate, Professional or Special categories.Catch-upThis option gives more speed to cars that are trailing, and<br>reduces the speed of the cars that are in the lead. This can be<br>turned on or off.SlipstreamThis gives the player a speed boost when they slipstream other<br>cars. This can be turned on or off.CollisionThis turns on or off the collision with other cars                                                                                                    | Friends slots | Set how many slots are reserved for people on your friends list.                                                                                    |
| 15 Course Continuous.CourseChoose from either OutRun2 or OutRun2SP course grids, or a<br>desired goal from either.Car SettingsChoose between either OutRun2 or OutRun2SP.Car ClassAllows the players to have Free Select or to only choose cars<br>from Novice, Intermediate, Professional or Special categories.Catch-upThis option gives more speed to cars that are trailing, and<br>reduces the speed of the cars that are in the lead. This can be<br>turned on or off.SlipstreamThis gives the player a speed boost when they slipstream other<br>cars. This can be turned on or off.CollisionThis turns on or off the collision with other cars                                                                                                    | Course Type   | Select one of the following course types: OutRun, Goal and                                                                                          |
| CourseChoose from either OutRun2 or OutRun2SP course grids, or a<br>desired goal from either.Car SettingsChoose between either OutRun2 or OutRun2SP.Car ClassAllows the players to have Free Select or to only choose cars<br>from Novice, Intermediate, Professional or Special categories.Catch-upThis option gives more speed to cars that are trailing, and<br>reduces the speed of the cars that are in the lead. This can be<br>turned on or off.SlipstreamThis gives the player a speed boost when they slipstream other<br>cars. This can be turned on or off.CollisionThis turns on or off the collision with other cars                                                                                                    |               | 15 Course Continuous.                                                                                                    |
| desired goal from either.         Car Settings       Choose between either OutRun2 or OutRun2SP.         Car Class       Allows the players to have Free Select or to only choose cars from Novice, Intermediate, Professional or Special categories.         Catch-up       This option gives more speed to cars that are trailing, and reduces the speed of the cars that are in the lead. This can be turned on or off.         Slipstream       This gives the player a speed boost when they slipstream other cars. This can be turned on or off.         Collision       This curps on or off the collision with other cars.                                                                                                    | Course        | Choose from either OutRun2 or OutRun2SP course grids, or a                                                                                          |
| Car Settings       Choose between either OutRun2 or OutRun2SP.         Car Class       Allows the players to have Free Select or to only choose cars from Novice, Intermediate, Professional or Special categories.         Catch-up       This option gives more speed to cars that are trailing, and reduces the speed of the cars that are in the lead. This can be turned on or off.         Slipstream       This gives the player a speed boost when they slipstream other cars. This can be turned on or off.         Collision       This curps on or off the collision with other cars.                                                                                                    |               | desired goal from either.                                                                                                    |
| Car Class       Allows the players to have Free Select or to only choose cars from Novice, Intermediate, Professional or Special categories.         Catch-up       This option gives more speed to cars that are trailing, and reduces the speed of the cars that are in the lead. This can be turned on or off.         Slipstream       This gives the player a speed boost when they slipstream other cars. This can be turned on or off.         Collision       This curps on or off the collision with other cars.                                                                                                    | Car Settings  | Choose between either OutRun2 or OutRun2SP.                                                                                                    |
| Catch-up       from Novice, Intermediate, Professional or Special categories.         Catch-up       This option gives more speed to cars that are trailing, and reduces the speed of the cars that are in the lead. This can be turned on or off.         Slipstream       This gives the player a speed boost when they slipstream other cars. This can be turned on or off.         Collision       This turns on or off the collision with other cars.                                                                                                    | Car Class     | Allows the players to have Free Select or to only choose cars                                                                                       |
| Catch-up       This option gives more speed to cars that are trailing, and reduces the speed of the cars that are in the lead. This can be turned on or off.         Slipstream       This gives the player a speed boost when they slipstream other cars. This can be turned on or off.         Collision       This turns on or off the collision with other cars.                                                                                                    |               | from Novice, Intermediate, Professional or Special categories.                                                                                      |
| Slipstream         This gives the player a speed boost when they slipstream other cars. This can be turned on or off.           Collision         This turns on or off the collision with other cars.                                                                                                    | Catch-up      | This option gives more speed to cars that are trailing, and<br>reduces the speed of the cars that are in the lead. This can be<br>turned on or off. |
| Collision This turns on or off the collision with other cars                                                                                                    | Slipstream    | This gives the player a speed boost when they slipstream other cars. This can be turned on or off.                                                  |
|                                                                                                    | Collision     | This turns on or off the collision with other cars.                                                                                                 |

# **STARTING THE GAME**

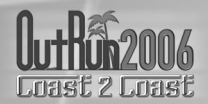

Once you have set the settings for the game you wish to create, select Create Game to go to the lobby and wait for other players to join.

## LOBBY

You can access the Lobby either by Creating or Joining a game. Whilst in the lobby you can see the other players you will be competing against.

You can also tailor your settings for the race, so pick your car etc. If you are adjusting your settings an icon will display on other players screens to show that you're not ready to play!

## **CAR SETTINGS**

| Car          | Choose the car you want to race in.            |
|--------------|------------------------------------------------|
| Transmission | Opt for Automatic or Manual transmission.      |
| Colour       | Pick a colour for your car.                    |
| Radio        | Select the music to be played during the race. |

If you created the game, then you will have additional options:

## **GAME SETTINGS**

Adjust the settings for the kind of race everyone will play.

#### RANDOMISE

Change the default race settings to random selections.

## **START GAME**

When everyone is ready, select this option to begin the game. Only the player who created the game can start it.

## PLAYER RANKING

You will get a ranking by playing via the internet, calculated by the ELO ranking formula. In essence this system gives you a better ranking by beating higher ranked opponents.

Choose the Ferrari you want from those available, and get driving!

Use **left/right** to toggle between cars, the **F1** to change colour and select to confirm. Some cars will be unavailable until they have been bought from the showroom

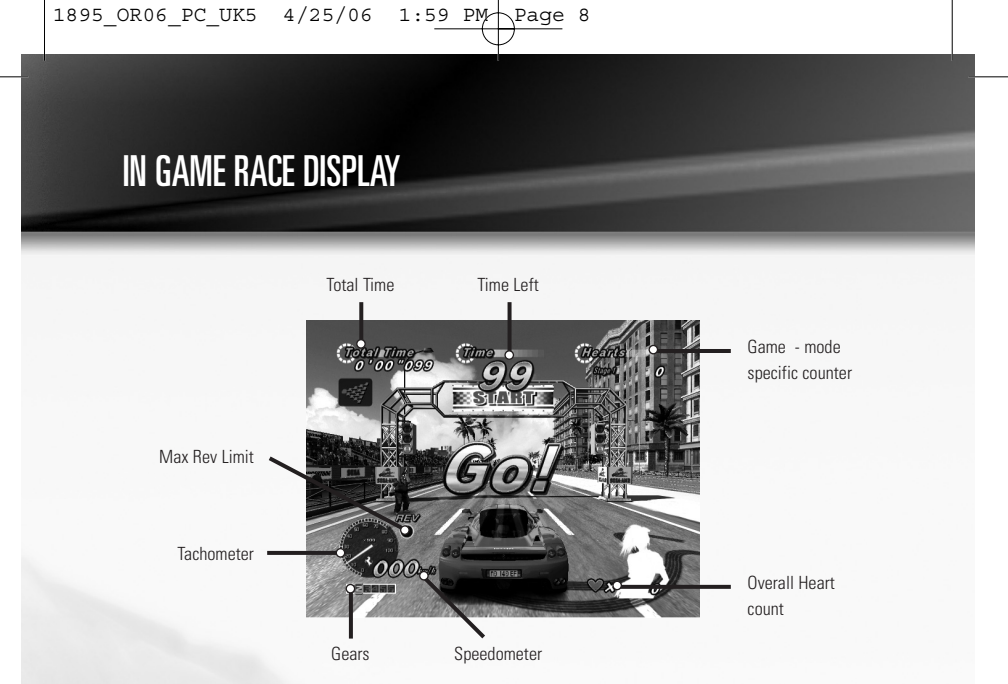

## IN GAME PAUSE MENU

Pressing the **Space Bar** key when in game will take you to the Pause Menu, which consists of the following options:

## **RETURN TO GAME**

End pause mode and continue racing.

#### RETRY

Return to the start of the race and try again.

#### QUIT

End the game and return to the Main Menu.

## SETTINGS

Make changes to various in game options:

| ur or |
|-------|
|       |
| times |
|       |
|       |
| X.    |
|       |

# SOME OF THE CARS

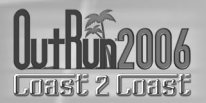

## DINO 256 GTS & 365 GTS 4 (DAYTONA)

## (NOVICE)

Acceleration \*\*\*\*\*\*\*

Handling \*\*\*\*\*\*\*

Top Speed \*\*\*\*\*

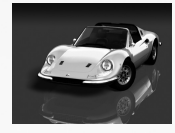

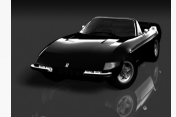

## F50 & 360 SPIDER

## (INTERMEDIATE A)

| Acceleration | *****  |
|--------------|--------|
| Handling     | ****** |
|              |        |

Top Speed \*\*\*\*\*\*\*\*

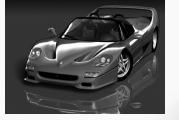

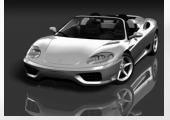

## TESTAROSSA & 288 GTO

## (INTERMEDIATE B)

| Acceleration | ****** |
|--------------|--------|
| Handling     | *****  |
| Top Speed    | ****** |

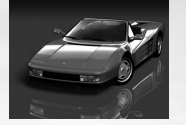

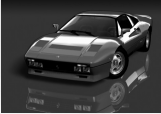

## ENZO FERRARI & F40

## (PROFESSIONAL)

| Acceleration | ******  |
|--------------|---------|
| Handling     | *****   |
| Top Speed    | ******* |

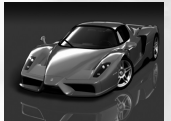

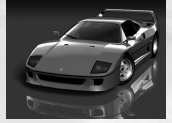

# HOW TO DRIVE YOUR FERRARI

## DRIFTING

As you approach a sharp corner, release the gas and immediately pull the brake. Now, quickly steer sharply into the turn and pull the gas again. Use **left** and **right** to tame the drift.

When using Manual transmission, shift down a gear just before the turn, then immediately steer sharply, reselecting the higher gear when required.

## SWITCHING DRIFT DIRECTION

Sometimes, you'll have to steer while you're in the middle of a power slide. To do this, steer in the opposite direction while drifting, then release and pull the gas again.

## **OTHER TIPS**

Drifting is not always the quickest way to get around a corner. Instead, try slowing down and taking a better line. This is not always the answer, but sometimes it can be beneficial.

Avoid crashing! Not only will collisions annoy your driving companion but they also will slow you down!

1895\_OR06\_PC\_UK5 26/4/06 1:02 pm Page 11

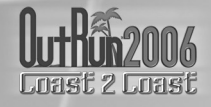

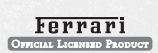

Produced under license of Ferrari Spa. FERRARI, the PRANCING HORSE device, all associated logos and distinctive designs are trademarks of Ferrari Spa. The body designs of the Ferrari cars are protected as Ferrari property under design, trademark and trade dress regulations.

All trade marks used with permission of the owners. AMD, the AMD ARROW Logo and combinations thereof are trademarks of Advanced Micro Devices, Inc. U.S. Patent Nos. 5,269,687 and 5,354,202 used under license from Midway Games West Inc.

The typefaces included herein are solely developed by DynaComware.

This software uses specially-designed fonts created under license from Fontworks Japan, Inc. Fontworks Japan, Fontworks, and font names are trademarks or registered trademarks of Fontworks Japan, Inc.

Published by SEGA Europe Limited. SEGA and the SEGA Logo are either registered trademarks or trademarks of SEGA Corporation.

# ----- KONTROLLER

# MENYKONTROLLER (TANGENTBORD) PILTANGENTER Navigera genom menyval/spelinställningar ENTER Välj / bekräfta ändringar ESC Tillbaka / återvänd utan att spara ändringar F2 Meny för val av körkort F1 Koppla upp dig Online/Vänner

## RACEKONTROLLER

Dessa kan konfigureras genom konfigurerings-programmet.

# VÄLKOMMEN TILL OUTRUN™ 2006: COAST 2 COAST

Kör den Amerikanska drömmen. Kör din Ferrari till dess gräns medan du kör kust till kust genom Amerika, ta sikte och börja samla ihop OutRun miles!

## STARTHJÄLP

När du skapat ditt körkort så kommer du att flyttas till huvudmenyn för att välja ditt game mode.

| Single Player | Välj ett spel för en spelare.                    |
|---------------|--------------------------------------------------|
| Multiplayer   | Spela mot dina vänner eller Xbox Live.           |
| OutRun2SP     | Spela Arkadversionen av OutRun2SP.               |
| Rankings      | Jämför dina bästa tider.                         |
| Options       | Konfigurera dina spelinställningar, handkontroll |
|               | konfiguration, ljudspår och Xbox Live val.       |

## MENY FÖR EN SPELARE

Välj ett av de olika spelalternativen från menyn. När du valt ditt spel så kommer du få valet att bestämma en bana från antingen OutRun2 eller OutRun2SP. Du kommer sedan få välja vilken bil du vill köra.

## COAST - 2 - COAST

Race and Heart attack från kust till kust! Kör kust till kust, besegra motståndare och genomför olika uppdrag på vägen.

#### OUTRUN

Nå målet med din flickvän/pojkvän! Välj din väg mellan de olika alternativen från start till målgång. Nå olika checkpoints för att förlänga din tid och nå målet innan klockan når noll.

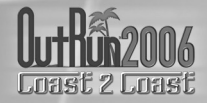

## **HEART ATTACK**

Försök uppfylla din flickvän/ pojkvän´s krav!

Imponera med din körförmåga för att vinna deras hjärtan. Ju bättre du kör de mer hjärtan kommer du att vinna. Fyll mätaren med hjärtan för att klara uppdraget.

## TIME ATTACK

Kör och utmana banrekorden! Tävla mot klockan eller en ghost cars för att förbättra dina tider och körteknik.

## SHOWROOM

Köp nya uppgraderingar här! Använd OutRun miles som du har för att låsa upp nya bilar, uppgraderingar, musik och extramaterial.

# SÅ HÄR KÖR DU DIN FERRARI!

## DRIFTING

När du närmar dig en skarp kurva, släpp gasen och bromsa. Styr skarpt in mot kurvan och ge full gas igen. Styr vänster och höger for att balansera sladden.

När du använder manuell växellåda, växla ner en växel och styr skarpt in mot kurvan, växla upp vid behov.

## ANDRA DRIFT RIKTNING

lbland kan du behöva styra mitt i en sladd. För att göra detta så styr du i motsatt riktning under sladden släpp styrningen och ge full gas igen.

## TIPS

Drifting är inte alltid det effektivaste sättet att klara sig runt en kurva. Istället kan du sakta ned och ta kurvan från en bättre vinkel, detta är inte alltid fallet men ibland kan det komma till hands.

Undvik kollisioner! Detta är inte bara ett förtret för andra trafikanter utan det saktar ner dig nämnvärt.

# OHJAIMET

## VALIKOIDEN KÄYTTÄMINEN (NÄPPÄIMISTÖLLÄ)

| NUOLINÄPPÄIMET | Selaa valikoita / säätää asetuksia              |  |
|----------------|-------------------------------------------------|--|
| ENTER          | Valitsee / vahvistaa muutokset                  |  |
| ESC            | Paluu / palaa tallentamatta muutoksia           |  |
| F2             | Avaa Licence Select (Lisenssin valinta) -näytön |  |
| F1             | Kirjautuu sisään Online Mode (Verkkopeli) /     |  |
| 、<br>、         | Friends (Ystävät) -tilaan                       |  |

## **KILPA-AJO-OHJAIMET**

Kilpa-ajo-ohjaimet voidaan määrittää Configuration-asetusohjelmalla.

# TERVETULOA OUTRUN™ 2006: COAST 2 COAST

Aja kuin amerikkalaisessa unelmassa. Koettele ferrarien rajoja ajaessasi kilpaa rannikolta toiselle Amerikan halki. Nauti nähtävyyksistä samalla, kun keräät OutRun-kilometrejä!

Kun olet luonut oman lisenssisi, siirry seuraavaksi päävalikkoon valitsemaan pelitila.

## MAIN MENU (PÄÄVALIKKO)

| Single Player (Yksinpeli) | Valitse jokin yksinpelitiloista.                  |
|---------------------------|---------------------------------------------------|
| Multiplayer (Moninpeli)   | Luo tai valitse verkkopeli, mutta varmista ensin, |
|                           | että Internet-yhteys toimii!                      |
| OutRun2SP                 | Voit pelata OutRun2 SP -pelin Arcade-versiota.    |
| Rankings (Tilastot)       | Voit verrata parhaita aikojasi muiden aikoihin.   |
| Options (Asetukset)       | Voit säätää pelin asetuksia, ohjainmäärityksiä,   |
|                           | ääniraitoja ja verkkoasetuksia.                   |

## SINGLE PLAYER MENU (YKSINPELIVALIKKO)

Valitse valikosta jokin yksinpelitila. Kun olet valinnut yksinpelitilan, valitse seuraavaksi joko OutRun2- tai OutRun2SP-rata. Lopuksi valitaan auto.

## COAST - 2 - COAST (RANNIKOLTA TOISELLE)

Aja kilpaa ja valloita sydämiä rannikolta toiselle! Jätä vastustajat taaksesi ja suorita tehtäviä matkan varrella.

#### **OUTRUN (KILPAJUOKSU)**

Yritä päästä maaliin tyttö- tai poikaystäväsi kanssa! Valitse jokin monista reiteistä maaliin. Hanki lisäaikaa käymällä tarkastuspisteillä ja yritä ehtiä maaliin ennen ajan loppumista.

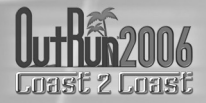

## HEART ATTACK (SYDÄNTEN VALLOITUS)

Yritä täyttää tyttö- tai poikaystäväsi toiveet!

Tee heihin vaikutus esittelemällä ajotaitojasi. Mitä paremmin ajat, sitä enemmän sydämiä valloitat. Suorita tehtäviä täyttämällä mittarisi sydämillä.

#### TIME ATTACK (AIKA-AJO)

Tavoitteenasi on uusi rataennätys!

Yritä parantaa ennätysaikaasi ja ajotekniikkaasi ajamalla kilpaa aikaa tai haamuautoja vastaan. Kierroksen ajettuasi saat mahdollisuuden yrittää uudelleen tai poistua radalta kääntymällä risteyksessä joko vasemmalle tai oikealle. Jos päätät kokeilla uudelleen, saat lentävän lähdön, koska pääset ylittämään lähtöviivan huippunopeudella.

#### SHOWROOM (AUTOLIIKE)

Autoliikkeessä pääset ostamaan lisävarusteita autoosi! Keräämällä OutRun-kilometrejä saat käyttöösi uusia autoja, lisävarusteita, musiikkia ja ekstroja.

# FERRARIN AJO-OPAS

## VOIMALIIRTO

Kun tulet jyrkkään kaarteeseen, höllää kaasua ja ala jarruttaa. Kaarteeseen tullessa käännä tiukasti ja paina taas kaasua. Voit hallita voimaliirtoa vasemmalla ja oikealla nuolinäppäimellä.

Jos käytät käsivaihdetta, vaihda pienemmälle vaihteelle juuri ennen kaarretta. Käännä tiukasti ja vaihda tarvittaessa isommalle vaihteelle.

## **OHJAAMINEN VOIMALIIRRON AIKANA**

Joskus autoa on pystyttävä ohjaamaan myös voimaliirron aikana. Käännä rattia vastakkaiseen suuntaan, höllää ja paina kaasua uudelleen.

## LISÄVINKKEJÄ

Voimaliirto ei ole välttämättä nopein tapa selvittää kaarre. Sen sijaan voi kokeilla vauhdin hiljentämistä ja paremman ajolinjan valintaa. Tämä ei ole aina paras vaihtoehto, mutta toimii välillä hyvin.

Vältä törmäyksiä! Törmäykset ärsyttävät kanssakilpailijoita ja hidastavat omaa ajoasi!

# CREDITS

## SEGA EUROPE LIMITED

CEO

Naoya Tsurumi

President/COO Mike Hayes

Development Director Gary Dunn

Creative Director Matthew Woodley

Director of European Marketing Gary Knight

Head of European Studio Brandon Smith

Senior Producer Ben Gunstone

Assistant Producer Gwilym Hughes

Head of Brand Marketing Helen Camilleri

European PR Manager Lynn Daniel

Brand Manager Mark Fisher

International Brand Manager Ben Stevens

**Creative Services** Tom Bingle Akane Hiraoka

Web Team Morgan Evans Romily Broad Matt Webb Bennie Booysen

Head Of Operations Mark Simmons

Purchasing Manager Caroline Searle

**Operations Assistant** Natalie Cooke Localisation Team Daniela Kaynert Brigitte Nadesan Marta Lois Gonzalez Giuseppe Rizzo

Head of Development Services Mark Le Breton

**OA Supervisor** Marlon Grant Stuart Arrowsmith

Master Tech. John Hegarty

Resource Coordinator Roy Boateng

Senior Team Lead Ed Bushell

Team Lead Ben Howell

Testers David Higgns Russell Keawpanna Chi Hao Tsang Nicholas Dearing Mark Cant Andrew Glass Simon Ta

Language Team Lead Alessandro Irranca

Language Testers Luis J. Paredes Sergio Borrelli Jean Baptise Bagot Mirko Stoechigt

Special Thanks A Creative Experience Alex Cox Richard Jacques Air Studios Lorenza Lavezzi Katia Bassi Nivine Emeran

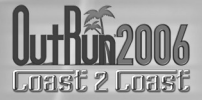

## SEGA OF JAPAN

Executive Producer Hisao Oguchi

Producer Nobuyuki Minato

Supervisor Makoto Osaki

IBPD Manager Tatsuya Shikata

Music Composer Hiro Yasuhiro Takagi Fumio Ito

Special Thanks Hiroshi Nagata

## SUMO CREDITS

Chief Operating Officer Carl Cavers Technical Director

Paul Porter

Creative Director Darren Mills

Producers Mark Glossop Steve Lycett

Lead Designer Travis Ryan

Lead Programmers Ash Bennett Sean Davies Pete Ellacott

Programmers

Steve Camber Andy Chapman Andrew Copland Ali Davidson Stace Hindle Simon Nicholass Chris Rea Ian Sweeny Paul Tankard Jon Watson Craig Wright

Lead Artist Antony Ward

Graphic Designer Chan Beaumont

3D Artists Dave Blewitt Daniel Crossland Mark Flynn John Hackleton Ira Hill David Poole Christopher Rawlinson Gary Reynolds Andy Ritson Solomon Temowo Yoshifusa Hayama

2D Artists

Hayley Brant Chris Samwell Luke Thompson

Sumo QA

17

Mark Freeman Jody Hindle Carrie Hobson Rob Taylor Ned Waterhouse

# WARRANTY

WARRANTY: SEGA Europe Limited warrants to you, the original purchaser of the Game, that this Game will perform substantially as described in the accompanying manual for a period of 90 days from the date of first purchase. If you discover a problem with the Game covered by this warranty within the 90 day period, your retailer will repair or replace the Game at its option, free of charge, according to the process identified below. This limited warranty: (a) does not apply if the Game is used in a business or for a commercial purpose; and (b) is void if any difficulties with the Game are related to accident, abuse, virus or misapplication. This limited warranty gives you specific rights, and you may also have statutory or other rights under your local jurisdiction.

**RETURNS WITHIN A 90 DAY PERIOD**: Warranty claims should be made to your retailer from where you bought the Game. Return the Game to your retailer along with a copy of the original sales receipt and an explanation of the difficulty you are experiencing with the Game. At its option, the retailer will either repair or replace the Game. Any replacement Game will be warranted for the remainder of the original warranty period or 90 days from receipt, whichever is longer. If for any reason the Game cannot be repaired or replaced, you will be entitled to receive your direct (but no other) damages incurred in reasonable reliance but only up to the amount of the price you paid for the Game. The foregoing (repair, replacement or limited damages) is your exclusive remedy.

LIMITATIONS: TO THE FULL EXTENT ALLOWED BY LAW, NEITHER SEGA EUROPE LIMITED, ITS RETAILERS OR SUPPLIERS ARE LIABLE FOR ANY SPECIAL, INCIDENTAL, PUNITIVE, INDIRECT OR CONSEQUENTIAL DAMAGES ARISING FROM THE POSSESSION, USE OR MALFUNCTION OF THIS GAME.

Information in this document, including URL and other Internet Web site references, is subject to change without notice. Unless otherwise noted, the example companies, organizations, products, people and events depicted herein are fictitious and no association with any real company, organization, product, person or event is intended or should be inferred. Complying with all applicable copyright laws is the responsibility of the user. Without limiting the rights under copyright, no part of this document may be reproduced, stored in or introduced into a retrieval system, or transmitted in any form or by any means (electronic, mechanical, photocopying, recording, or otherwise), or for any purpose, without the express written permission of SEGA Europe Limited.

# **PRODUCT SUPPORT**

Please check **www.sega-europe.com** for details of product support in your region.

Register online at **www.sega-europe.com** for exclusive news, competitions, email updates and more.

Visit SEGA CITY today!

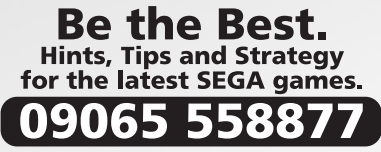

£1 per minute at all times, please ensure that you have the bill payers permission before dialling. Over 16s only. UK only. Prices subject to change without notice.

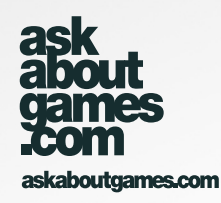

# **GARANTI / TAKUU**

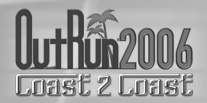

+

GARANTI: SEGA Europe Limited garanterar dig, den ursprungliga köparen av Spelet, att detta Spel kommer att prestera på alla väsentliga punkter som beskrivs i den medföljande brukanvisningen under en period av 90 dagar från inköpsdatumet. Om ett problem uppstär med Spelet som täcks av garantin inom denna 90-dagarsperiod, kommer din spelhandlare att reparera eller byta ut Spelet, efter eget gottfinnande, utan extra kostnad i enlighet med förloppet som anges nedan. Denna garanti: (a) gäller inte om Spelet har använts i en affärsverksamhet eller i kommersiella syften, och (b) annulleras om svärigheter med Spelet är relaterat till olycka, missbruk, virus eller oriktig användning. Denna garanti ger dig specifika rättigheter, och du kan också ha lagstadgade och andra rättigheter i det rättskipningsområde du bor i.

RETURER INOM 90 DAGAR: Anspråk på garantin ska göras hos den spelhandlare där du köpte Spelet. Returnera Spelet till spelhandlaren tillsammans med en kopia av originalkvittot och en beskrivning av svårigheterna du har med Spelet. Spelhandlaren kommer, efter eget gottfinnande, att antingen reparera eller byta ut Spelet Ubtytesspelet kommer att garanteras för den tid som är kvar på den ursprungliga garantiperioden eller 90 dagar från bytet, vilketdera som är längre. Om Spelet av någon anledning inte kan repareras eller bytas ut, har du rätt att få ersättning för direkta (men inga andra) skadeanspråk inom rimlig omfattning men inte högre än det pris du betalade för Spelet.Ovannämnda (reparation, utbyte eller begränsade skadeersättning) är din enda gottgörelse.

BEGRÄNSNINGAR: I DEN JURIDISKT VIDASTE OMFATTNINGEN ÄR VARKEN SEGA EUROPE LIMITED, DESS ÄTERFÖRSÅLJARE ELLER LEVERANTÖRER SKADESTÄNDSSKYLDIGA FÖR SPECIELLA, OFÖRUTSEDDA, INDIREKTA ELLER FÖLJDSKADOR SAMT STRAFFSKADESTÄND SOM UPPSTÅR AV ATT SPELET INNEHAS, ANVÄNDS ELLER HAR ETT TEKNISKT FEL.

Information i detta dokument, inklusive webbadress och andra webbplatslänkar, kan komma att ändras utan förvarning. Om inget annat anges, är exemplen på företag, organisationer, produkter, människor och händelser som återges häri fiktiva och ingen anknytning till någon verklig/verkligt företag, produkt, person eller händelse är avsedel eller ska vara underförstådd. Det är användarens ansvar att följa alla tillämpliga upphovsrättslagar. Utan begränsning av rättigheter vid upphovsrätt, får ingen del av detta dokument reproduceras, lagras i eller introduceras i ett inhämtningssystem, eller sändas i någon form eller med något sätt (elektroniskt, mekaniskt, fotokopiering, inspelning eller annat) eller för något ändamål, utan ett uttryckligt skriftligt tillstånd från SEGA Europe Limited.

## PRODUCT SUPPORT: 08 720 31 00 (Local rate)

## ÷

TAKUU: SEGA Europe Limited takaa sinulle, Pelin alkuperäiselle ostajalle, että tämä Peli toimii oheisessa käsikirjassa kuvatula oikealla tavalla 90 päivän ajan ensimmäisestä ostopäivästä laskien. Jos huomaat Pelissä tämän takuun suojaaman ongelman näiden 90 päivän kuluessa, jälleenmyyjä korjaa tai vaihtaa Pelin maksutta valintansa mukaan jäljempänä kuvattua tapaa noudattaen. Tämä rajoitettu takuu: (a) ei päde, jos Peliä käytetään liikeyrityksessä tai kaupalliseen tarkoitukseen; ja (b) mitätöityy, jos Pelissä liimenvät vaikeudet liittyvät vahinkoon, väärinkäyttöön, virukseen tai väärään sovellukseen. Tämä rajoitettu takuu antaa sinulle tiettyjä oikeuksia, ja sinulla voi olla myös lakimääräisi tai muita oikueksia paikallisen lainsäädännön mukaisesti.

PALAUTUKSET 90 PÄIVÄN JAKSON AIKANA: Takuuvaateet tulee esittää jälleenmyyjälle, jolta ostit Pelin. Palauta Peli jälleenmyyjälle ja liitä mukaan alkuperäisen myyntikuitin kopio sekä seititys vaikeuksista, joita Pelissä ilmenee. Valintansa mukaan jälleenmyyjä jok korigaa tai vaihtaa Pelin uuteen. Vaihtopelin takuu kestää alkuuperäisen takuuuajan loppuun tai 90 päivää sen vastaanotosta, kumpi tahansa on pitempi. Jos jostain syystä Peliä ei voida korjata tai vaihtaa, sinulla on kohtuullinen oikeus saada korvaus suuoranaisista (muttei muista) kärsimistäsi vahingoista, mutta korkeintaan Pelistä maksamasi summan verran. Edettävät (korjaus, vaihto tai rajoitettu korvaus) ovat ainoat oikeuskeinosi.

RAJOITUKSET: SIINÄ MÄÄRIN KUIN LAKI SALLII EIVÄT SEGA EUROPE LIMITED, SEN JÄLLEENMYYJÄT EIVÄTKÄ ALIHANKKIJAT OLE VASTUUSSA MISTÄÄN ERITVISISTÄ, SATUNNAISISTA, RANKAISTAVISTA, EPÄSUORISTA TAI VÄLILLISISTÄ KORVAUKSISTA, JOTKA AIHEUTUVAT TÄMÄN PELIN OMISTUKSESTA, KÄYTÖSTÄ TAI TOIMINTAHÄIRIÖSTÄ.

Tässä asiakirjassa olevat tiedot, mukaan lukien URL ja muut viittaukset Internet-verkkosivustoihin, saattavat muuttua ennakkoilmoituksetta. Ellei muuta mainita, tässä esitetyt esimerkkiyhtiöt, -järjestöt, -tuotteet, -ihmiset ja -tapahtumat ovat kuvitteellisia eikä tarkoituksena ole tuottaa mielleyhtymiä mihinkään oikeaan yhtiöön, järjestöön, tuotteeseen, henkilöön tai tapahtumaan. Kaikkien soveltuvien tekijänoikeuslakien noudattaminen on käyttäjän vastuulla. Rajoittamatta tekijänoikeuksia mitään tämän asiakirjan osaa ei saa toisintaa, tallentaa tai viedä muistijärjestelmään, tai lähettää minkään muotoisena tai millään tavalla (sähköisesti, mekaanisesti, valokopioimalla, taltioimalla tai muuten) mitään tarkoitusta varten ilman SEGA Europe Limitedin antamaa nimenomaista kirjallista lupaa.

#### PRODUCT SUPPORT: 600 198 98